# MFD GUIDE

#### QUICK REFERENCE POSTER

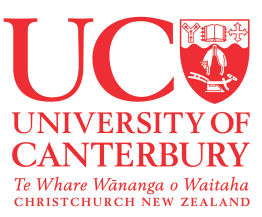

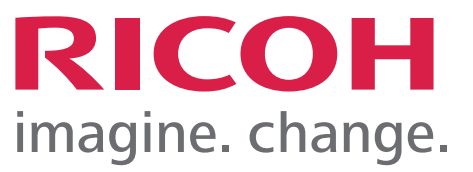

| System Home Copy Scanner Host Name: ?                          | SWIPE CARD REGISTRATION SCREEN                                                                          |
|----------------------------------------------------------------|----------------------------------------------------------------------------------------------------|
| Associate your card with a user account by entering your login | - Access the device using your Swipe Card                                                               |
| details.                                                       | <ul> <li>Enter your windows credentials (username &amp; password) and select<br/>"Associate"</li> </ul> |
| Password Associate card                                        | - If your Swipe card has registered successfully then select<br>"OK"                                    |
| PaperCut MF 328                                                | NB: This is a one time action the first time you register your swipe card                               |
| Check Status 🔢 15/05/2025 🕤 🗥 💿 St                             | p                                                                                                    |
|                                                                |                                                                                                    |
| ESystem Home Cony Scanner ? ?                                  | ACCESSING THE DEVICE                                                                                    |

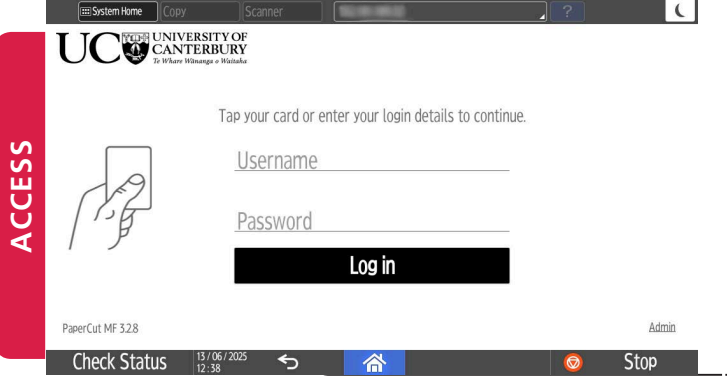

- Access the device using your Swipe Card (or Username and Password)
- Select from following options:
  - a) Follow you Printing (Print release)
  - b) Device functions
  - c) Scan to me

# Windows Counter Host Name: ? C Windows University of the Windows Log out You have 6 print jobs pending Print all Print release Device functions Scan Check Status 13/06/205 Image: Stop

#### **PRINT RELEASE**

- Access the device using your Swipe Card (or Username and Password)
- Select "Print all "to release all Jobs or Select "Print Release" to choose an individual print job

|   | Sostem Horne                                                          | canner       | Host Name:   | -            | ?      |            | C |
|---|-----------------------------------------------------------------------|--------------|--------------|--------------|--------|------------|---|
| l | JC W UNIVERSITY OF<br>CANTERBURY<br>To Where Hiltmanger o Waltake     | Print releas | e            |              |        | Log out    |   |
|   | 2 jobs, 4 pages, \$0.56                                               |              |              |              |        |            | 0 |
| 2 | Printer Setup.odt<br>1 copy, 2-sided, Color, LETTER                   |              |              |              |        | 23 hr. ago | > |
| 2 | Printer Setup.odt<br>1 copy, 2-sided, Color, LETTER                   |              |              |              |        | 23 hr. ago | > |
|   | Microsoft Word – Black and White or<br>1 copy, 1–sided, Grayscale, A4 | ly.docx      |              |              |        | Yesterday  | > |
|   | AC8601ED<br>1 copy, 1-sided, Color, A4                                |              |              |              |        | 2 days ago | > |
|   | Microsoft Word – Test_5_Pages.docx<br>1 copy, 1–sided. Color. A4      |              |              |              |        | 2 days ago | > |
|   |                                                                       | Print        | as grayscale | Print as 2-s | ided 👕 | Print      |   |
|   | Check Status 13/06/2025                                               | <₽           | 谷            |              | 0      | Stop       |   |

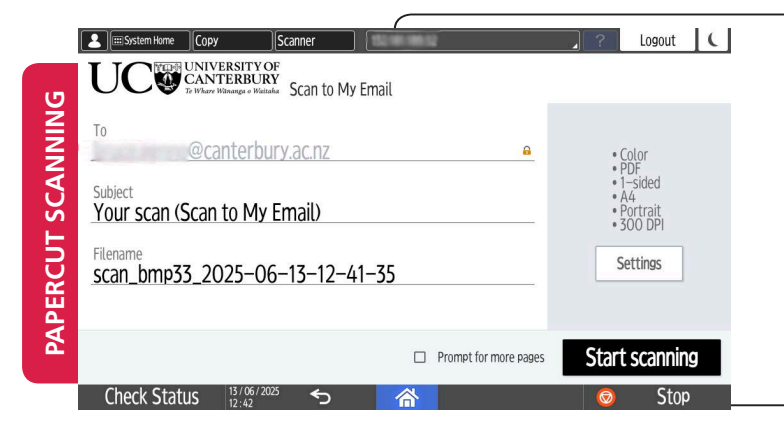

#### **SCANNING**

- Access the device using your Swipe Card (or Username and Password)
- Select 'Scan' button.
- Select Settings to customize scan output
- Press the <Start Scanning> button.

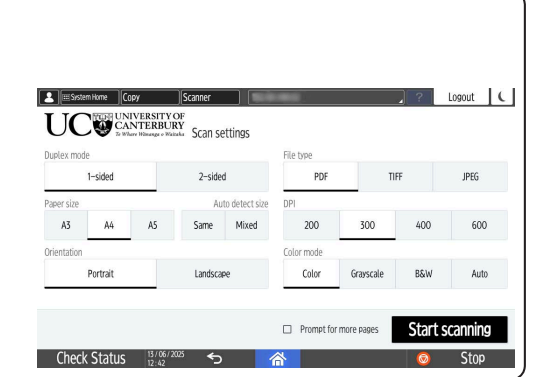

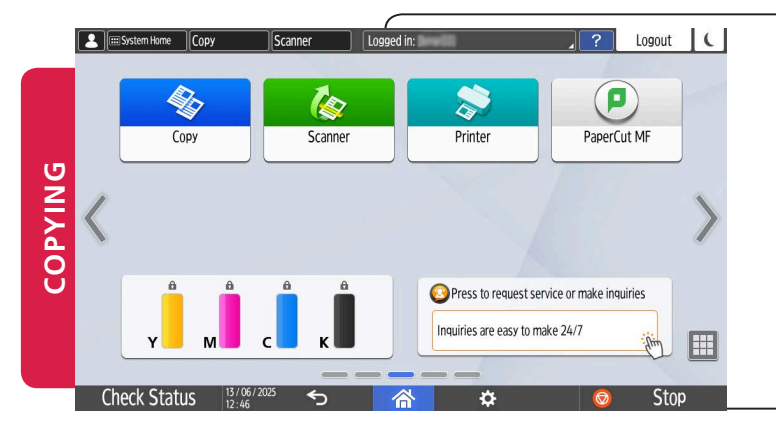

#### COPYING

- Access the device using your Swipe Card (or Username and Password)
- Select "Device Functions" button.
- Select 'Copy' button on the screen.
  - Enter the number of copies using the
- ▲ Imsolume
   Copy
   Conner
   Host Nume 91348A10439
   ?
   Logout
   €

   Copy
   Internal
   @ Reset
   @
   @
   @
   @
   @
   @
   @
   @
   @
   @
   @
   @
   @
   @
   @
   @
   @
   @
   @
   @
   @
   @
   @
   @
   @
   @
   @
   @
   @
   @
   @
   @
   @
   @
   @
   @
   @
   @
   @
   @
   @
   @
   @
   @
   @
   @
   @
   @
   @
   @
   @
   @
   @
   @
   @
   @
   @
   @
   @
   @
   @
   @
   @
   @
   @
   @
   @
   @
   @
   @
   @
   @
   @
   @
   @
   @
   @
   @
   @
   @
   @
   @
   @
   @
   @
   @
   @
   @
   @
   @
   @
   @
   @
- numerical keypad.
- Press the <Start> button.

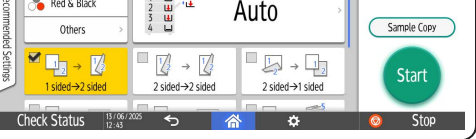

## **REMEMBER TO LOGOUT !!**

Press the logout button or swipe your Swipe Card.

#### **PAPER JAM**

All paper tends to curl. Refer to the Ricoh User Guide for loading instructions to minimise paper jams.

#### SKEWED COPY OUTPUT

Make sure the slide guides on the Document Handler and Paper Tray are pushed up to the edges of your paper.

### For support please phone 0508 UC IT HELP (0508 824 843)